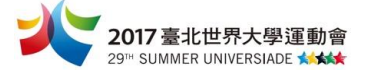

# 「2017臺北世界大學運動會」Run your way 全民奔向世大運 活動簡章

#### 壹、活動目的

「2017臺北世界大學運動會」即將到來,為鼓勵民眾親身參與、凝聚主場氛圍,臺 北世大運於4月至6月間推出「Run your way 全民奔向世大運」,其中包含1場國際超 馬賽事、3大企業員工、5個運動社群、5個MIT運動APP、2個運動補給站和4個協助宣 傳單位,發起各具特色的創意提案與宣傳邀請全臺民眾共組一隊,挑戰2,017,819公里 的運動里程,迎接8月19日世大運開幕日到來,號召全民為世大運動起來。

#### 貳、辦理單位

主辦單位:臺北市政府產業發展局

#### **參、活動資訊**

活動時間:106年4月12日至106年6月30日 活動網址:2017臺北世界大學運動會合作宣傳夥伴http://partner.2017.taipei/ 世大運官方粉絲團之活動專頁:https://goo.gl/xYbq04 (Run your way 全民奔向世大運,4-6月全臺最狂2,017,819km長征)

#### 肆、活動辦法

於4月至6月間共同挑戰2,017,819公里的運動里程(不限定運動項目,可記錄里 程皆可),為即將於8月19日正式展開的臺北世大運,一起暖身、一起親身見證!

- 一、活動機制說明:
  - (一)依個人使用習慣,使用 Run your way 全民奔向世大運合作 5 大運動 APP, 下載並加入活動使用,即可將里程累積至 2,017,819 公里中。(APP 操作詳 如附件一、二、三)

| 運動<br>APP | RUNNii App | 馬拉松世界<br>App | JoiiSports<br>App | FaithRun<br>App | 捷安特RIDE<br>LIFE App |
|-----------|------------|--------------|-------------------|-----------------|---------------------|
| 使用<br>族群  | 路跑者        | 路跑者          | 愛好運動者             | 健走族             | 單車族                 |
| LOGO      | کی<br>ا    |              |                   | Faith run       | RIDE                |

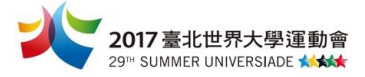

(二)若無下載上述合作5大運動APP,亦可使用手機中原有的運動APP(據有計算 里程數功能),於活動期間,運動後將運動APP 里程數截圖,再將截圖上傳 至2017臺北世界大學運動會官方粉絲團之活動專頁「Run your way 全民奔 向世大運」(https://goo.gl/xYbq04)並 hashtag#2017819km,即可為世大 運募集里程!

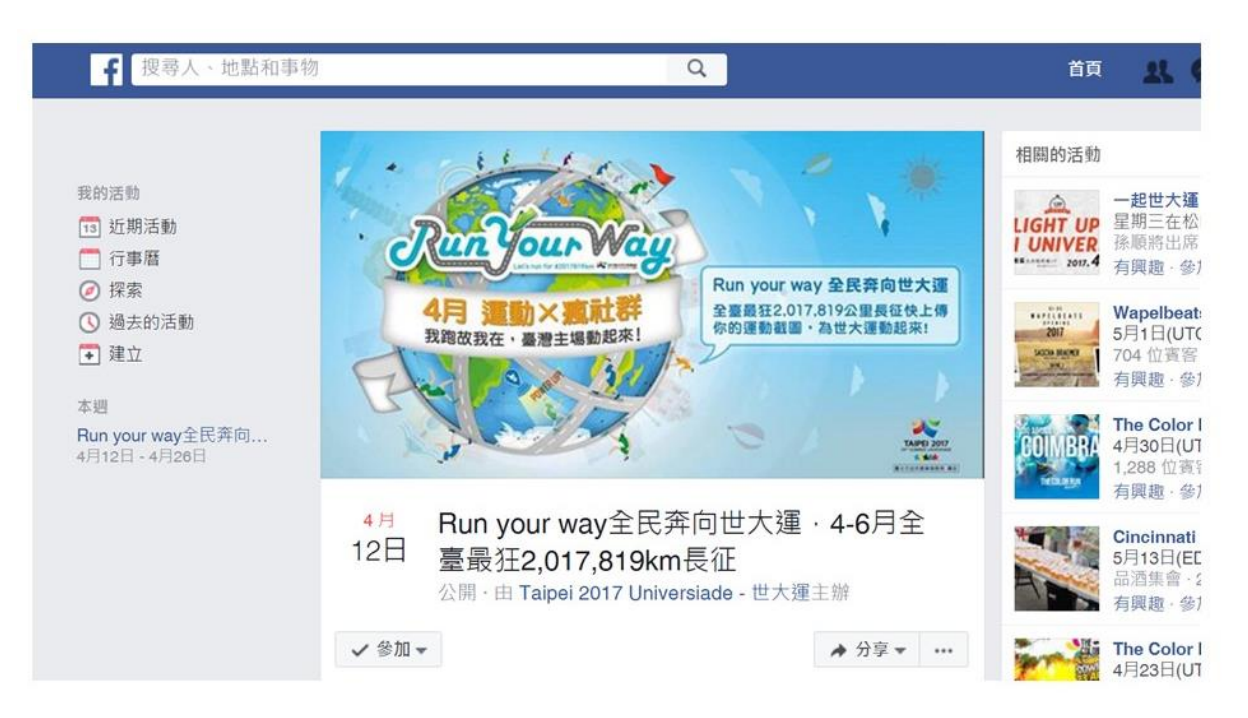

### 伍、活動累積里程查詢

搜尋 2017 臺北世界大學運動會合作宣傳夥伴(http://partner.2017.taipei/),進入 Run your way 活動頁面即可查詢目前里程募集進度。

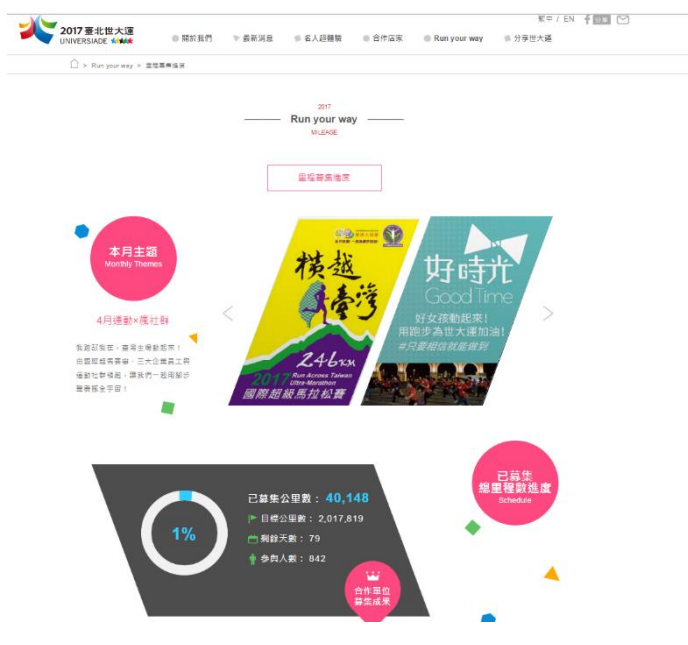

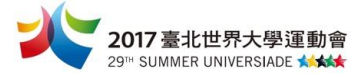

## 陸、活動獎勵

1. 使用 5 大運動 APP 參加 Run your way 全民奔向世大運指定活動,即可參加抽獎 活動,如下:

| 5 大運動 APP      | 活動時間      | 活動獎勵                                                                                                    |
|----------------|-----------|----------------------------------------------------------------------------------------------------|
| RUNNII APP     | 5/1-6/30  | 使用 RUNNiiApp,參加 5 月及 6 月的「Run your way 全<br>民奔向世大運」活動,即可獲得專屬世大運線上獎章。                                                                                                    |
| JoiiSports App | 4/12-6/30 | 使用 JoiiSports App,加入「JoiiSports 與你一起為世大運<br>加油!」公開團,完成 10 公里運動就有機會獲得邁歐<br>(Mio Global) VELO 運動心率手環(市價 2,480,共5<br>只)、邁歐(Mio Global) LINK 運動心率手環(市價<br>2,680,共5只)、YA 環運動心率手環(市價 1,280,共10<br>只)。 |
| 馬拉松世界 APP      | 4/12-6/30 | 使用馬拉松世界 App 進行運動記錄,當月累積 20 公里的<br>跑友,即有機會獲得馬拉松世界心率三鐵錶(市價 5,980<br>元,共三只)與 2XU Run Cap 專用帽(市價 660 元,共<br>15 頂)。                                                                                  |
| Faithrun APP   | 4/12-6/30 | 使用 FaithRun App 每天走 5,000 步 FaithRun 即捐贈 1 元給<br>基隆市東光國小棒球隊,並每月抽出 1 名參加者獲得<br>Beeps 一卡通生活手環 (市價 1,280 元)。                                                                                       |

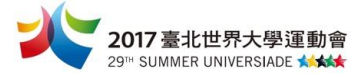

| 捷安特<br>RIDE LIFE App |           |                                                                                                 |
|----------------------|-----------|-------------------------------------------------------------------------------------------------|
| RIDE                 | 4/12-6/30 | 使用 Ride Life App 進行騎乘記錄,當月累積超過 10 公里,上傳截圖至捷安特粉絲團,即有機會獲得 Giant mini 腳踏車(市價 8,800 元,共3台)和自行車周邊好禮。 |

2. 手機上傳運動 APP 里程數截圖並 hashtag#2017819km,至世大運官方粉絲團之活動專頁, Run your way 全民奔向世大運相關活動,每月將抽出 20 位幸運兒,可獲得合作單位提供的運動補給包一組。

### 柒、活動聯絡人:

活動簡章相關資訊若有任何問題,請洽活動執行單位「采奇雅產業開發有限公司」 (02) 2958-0011 #225 吳小姐

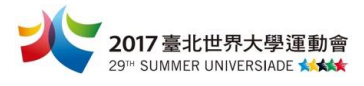

| 附件一                  | 5 大運動 APP 下載方:                                                                              | 式及使用教 | <b>学</b>                                                                                                    |
|----------------------|---------------------------------------------------------------------------------------------|-------|----------------------------------------------------------------------------------------------------|
| 5 大運動 APP            | 下載方式                                                                                        |       | 使用方式                                                                                                    |
| RUNNii App           | 【IOS 系統】<br>https://appsto.re/tw/kKhq7.i                                                    |       | <ul> <li>*(本 APP 上架活動於 <u>5/1</u>開始進行)</li> <li>進入 APP→點 "最新活動"→</li> <li>點" 男女大對抗奔向世大</li> <li>運"→點 "我要參加", 每次</li> </ul> |
|                      | 【Android 系統】<br>https://play.google.com/store/apps/d<br>etails?id=com.otus.runniiapp        |       | <ul> <li></li></ul>                                                                                                    |
| JoiiSports App       | 【IOS 系統】<br>https://appsto.re/tw/X0sul.i                                                    |       | 進入 app→點"揪團趣"→點<br>"加入團"→點"可參加的公<br>開團"→點" JoiiSports 與你                                                                   |
|                      | 【Android 系統】<br>https://play.google.com/store/apps/d<br>etails?id=com.joiiup.joiisports     |       | 一起為世大運加油!",點選加<br>入後,每次健走跑步時使用本<br>APP點"開始運動",即可將里<br>程數算入 Run your way 全民奔<br>向世大運的 2017819km 中。                          |
| 馬拉松世界 App            | 【IOS 系統】<br>https://appsto.re/tw/bl1pG.i                                                    |       | 下載輸入基本設定後,每次使用<br>本 APP,立即當次里程數算入                                                                                          |
|                      | 【Android 系統】<br>https://play.google.com/store/apps/d<br>etails?id=com.itraveltech.mlapp     |       | Run your way 全民奔向世大運<br>的 2017819km 中。                                                                                     |
| FaithRun App         | 【IOS 系統】<br>https://appsto.re/tw/SUz<br>CZ.i                                                |       | 下載使用,即可與手機內建系統<br>連結,紀錄每日步數,立即將里<br>程數算入 Run your way 全民奔                                                                  |
| Faith run            | 【Android 系統】<br>https://play.google.com/store/apps/d<br>etails?id=com.stanley.faithrun      |       | 向世大運 2017819km 中。(每日<br>每走 5000 步,本 APP 做公益將<br>捐出1元支持基層棒球)                                                                |
| 捷安特<br>RIDE LIFE App | 【IOS 系統】<br>https://appsto.re/tw/yME38.i                                                    |       | 下載輸入基本設定後,每次使用<br>本 APP, 立即當次里程數算入                                                                                         |
| RIDE                 | 【Android 系統】<br>https://play.google.com/store/apps/d<br>etails?id=com.rifartek.giant.family |       | Run your way 全民奔向世大運<br>的 2017819km 中。                                                                                     |

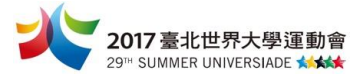

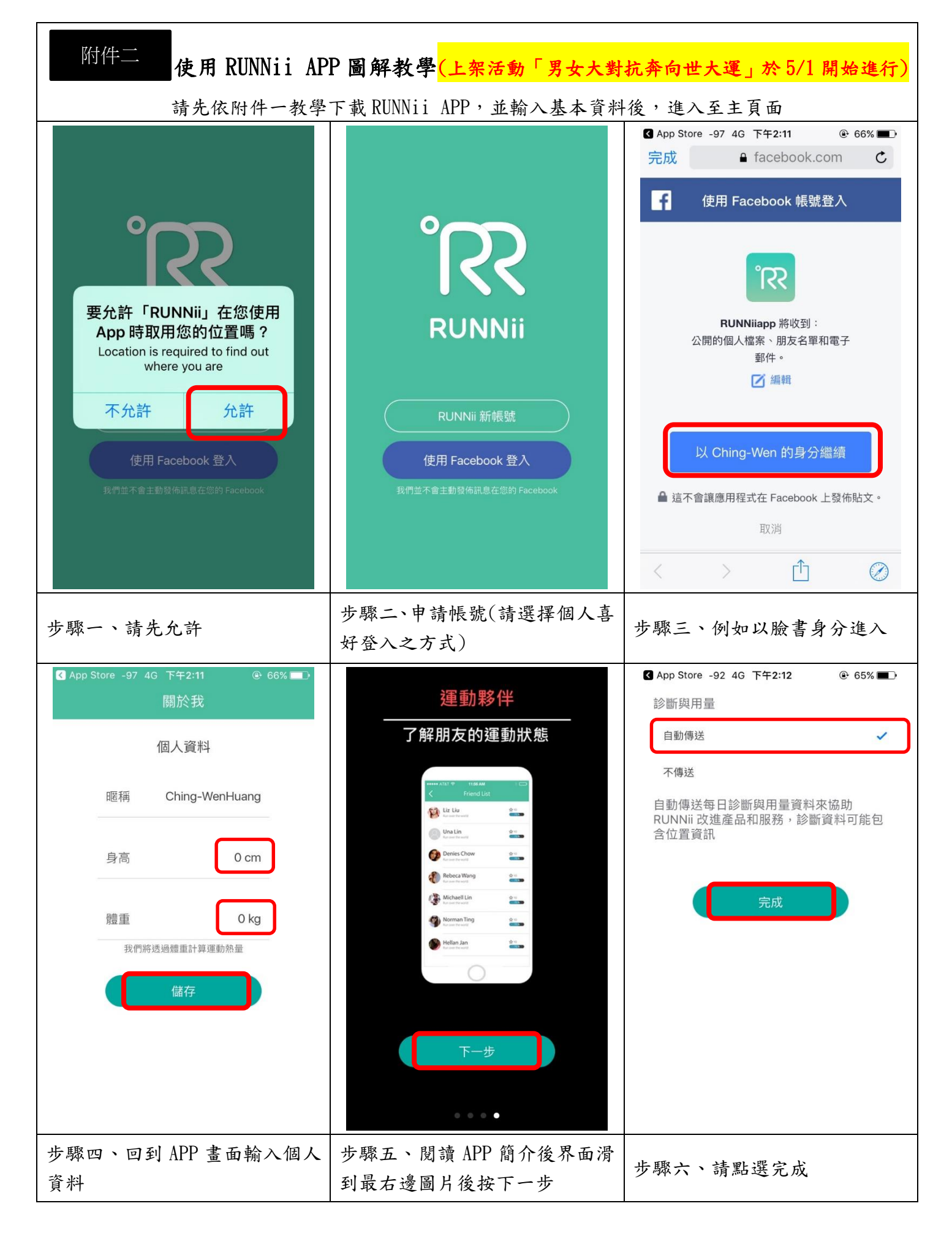

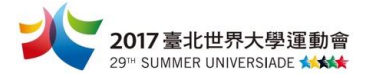

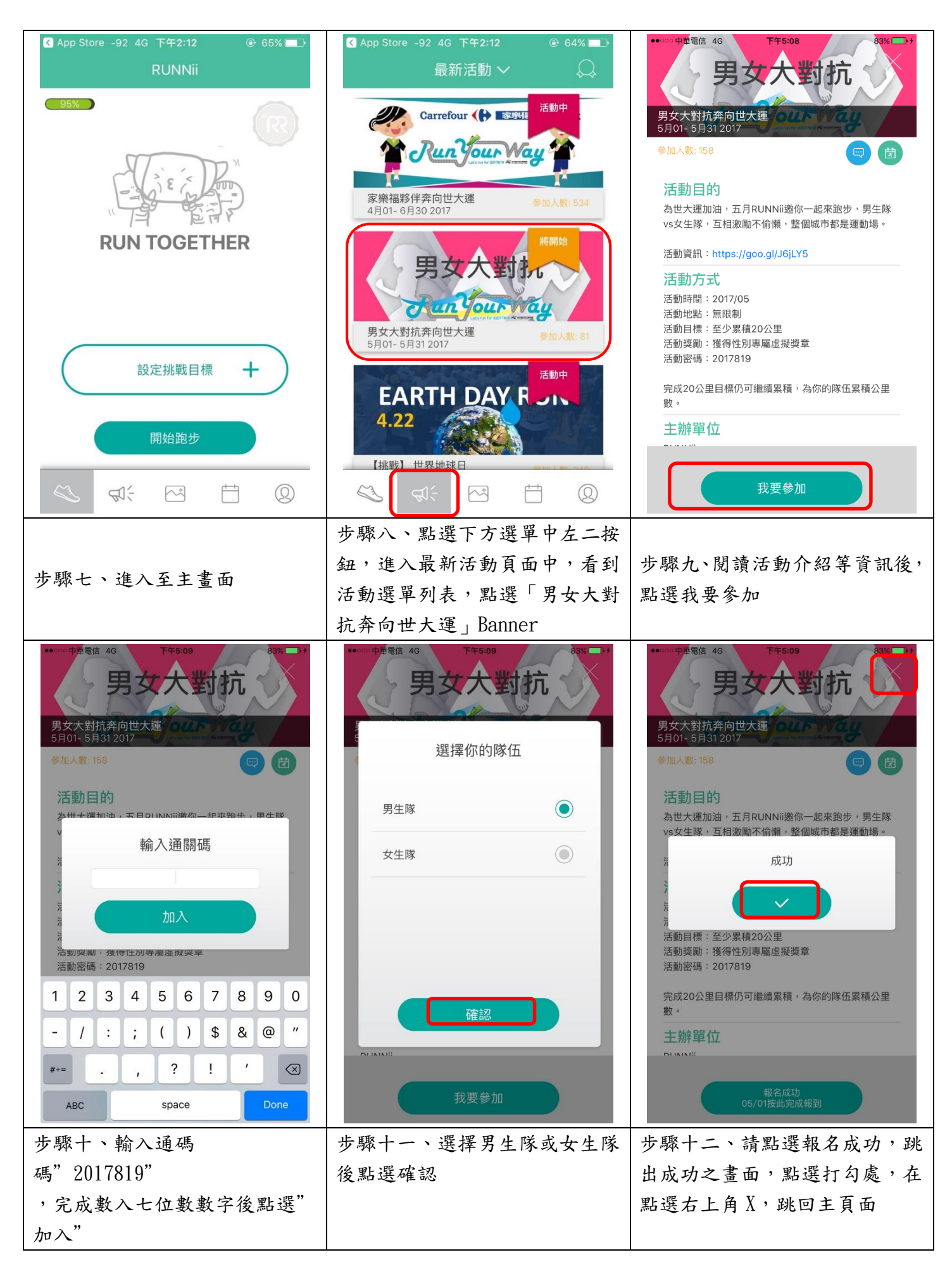

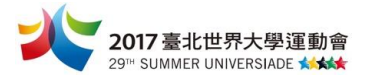

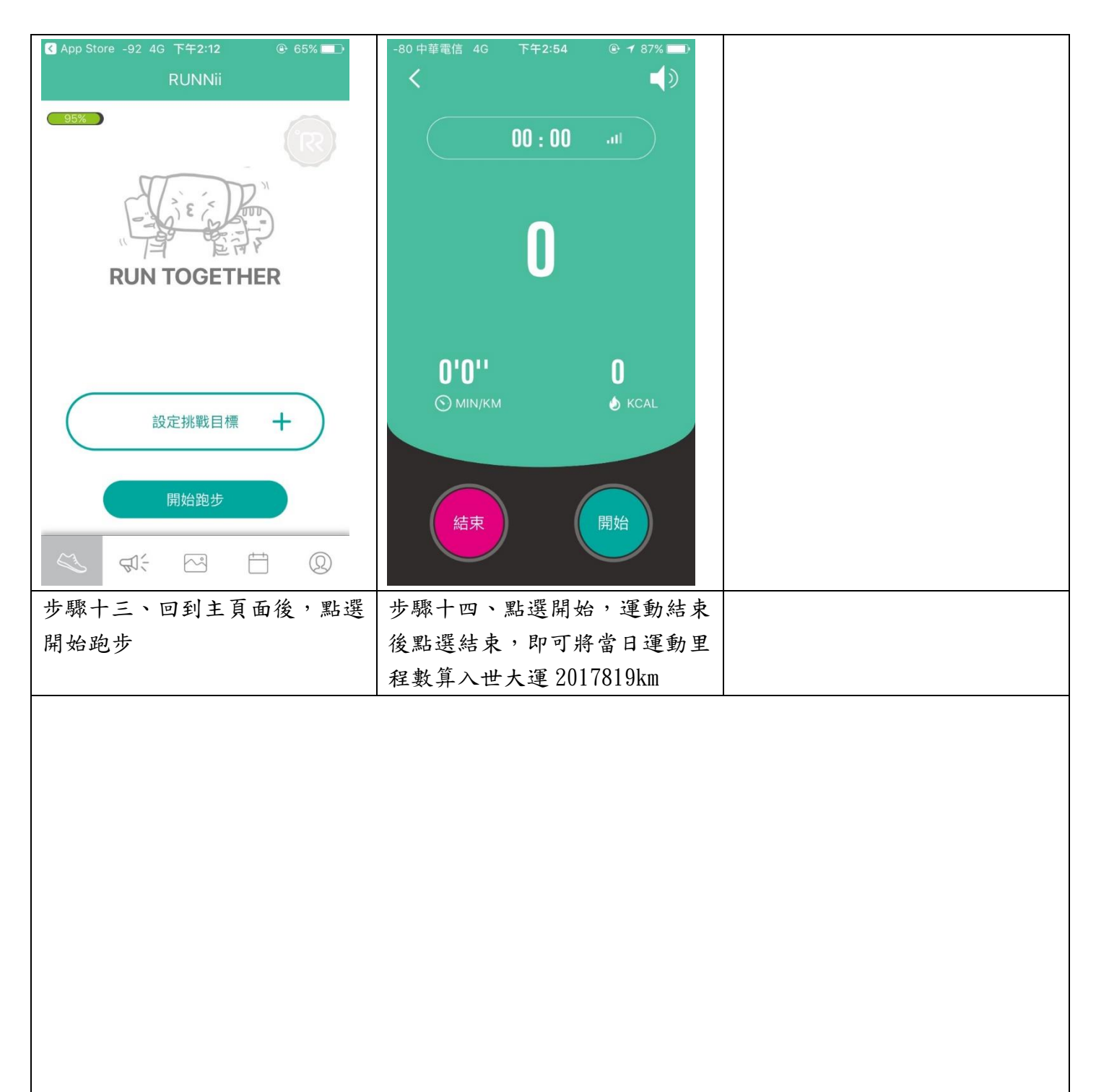

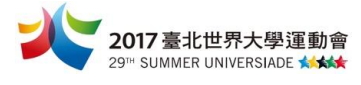

| 附件三 使用 Joiisports APP 圖解教學                                                                       |                                                                                                    |                                                                                        |  |  |
|--------------------------------------------------------------------------------------------------|----------------------------------------------------------------------------------------------------|----------------------------------------------------------------------------------------|--|--|
| 請 先 依 附 件 一 教 学 下                                                                                | 载 JOIISports APP, 亚翰入基本 貧           ● 0000 中華電信 4G         下午2:39         1 ● 79%         ●)           く返回         註冊 JoiiUp 帳號           * 顯示名稱         最多20字, 頭尾不能空白           * 電子信箱 (JoiiUp帳號)           * 密碼           * 本 南次輸入密碼                                                                                                    | ・・・・・・・中華電信 46       下午2:40       1 0 78%         ・・・・・・・・・・・・・・・・・・・・・・・・・・・・・・・・・・・・ |  |  |
| 少 時秋       1 時月 10 加し(時月 254年 1四八音         好登入之方式)         ● ● ● ● ● ● ● ● ● ● ● ● ● ● ● ● ● ● ● | <ul> <li>歩驟二、輸入基本資料</li> <li>-82 中華電信 ※ 下午5:36 ④ 0 100% ●</li> <li>加入閉</li> <li>小口、閉</li> <li>小口、閉</li> <li>小口、閉</li> <li>小口、閉</li> <li>小口、閉</li> <li>小口、閉</li> <li>小口、閉</li> <li>小口、閉</li> <li>小口、閉</li> <li>小口、閉</li> <li>小口、閉</li> <li>一</li> <li>一</li> <li>一</li> <li>一</li> <li>一</li> <li>一</li> <li>一</li> <li>一</li> <li>1</li> <li>(1) (1) (1) (1) (1) (1) (1) (1) (1) (1)</li></ul> | <ul> <li>歩驟三、進入至主頁面</li> <li>● ○ ○ ○ ○ ○ ○ ○ ○ ○ ○ ○ ○ ○ ○ ○ ○ ○ ○ ○</li></ul>         |  |  |
| 步驟四、點選右下角揪團趣選鈕,<br>再點正上方加入團選鈕                                                                    | 步驟五、點可參加的公開團,並<br>選擇「JoiiSports與你一起為世大運加油!」                                                                                                    | 步驟六、請點選加入                                                                              |  |  |

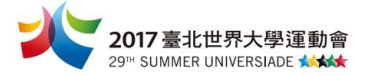

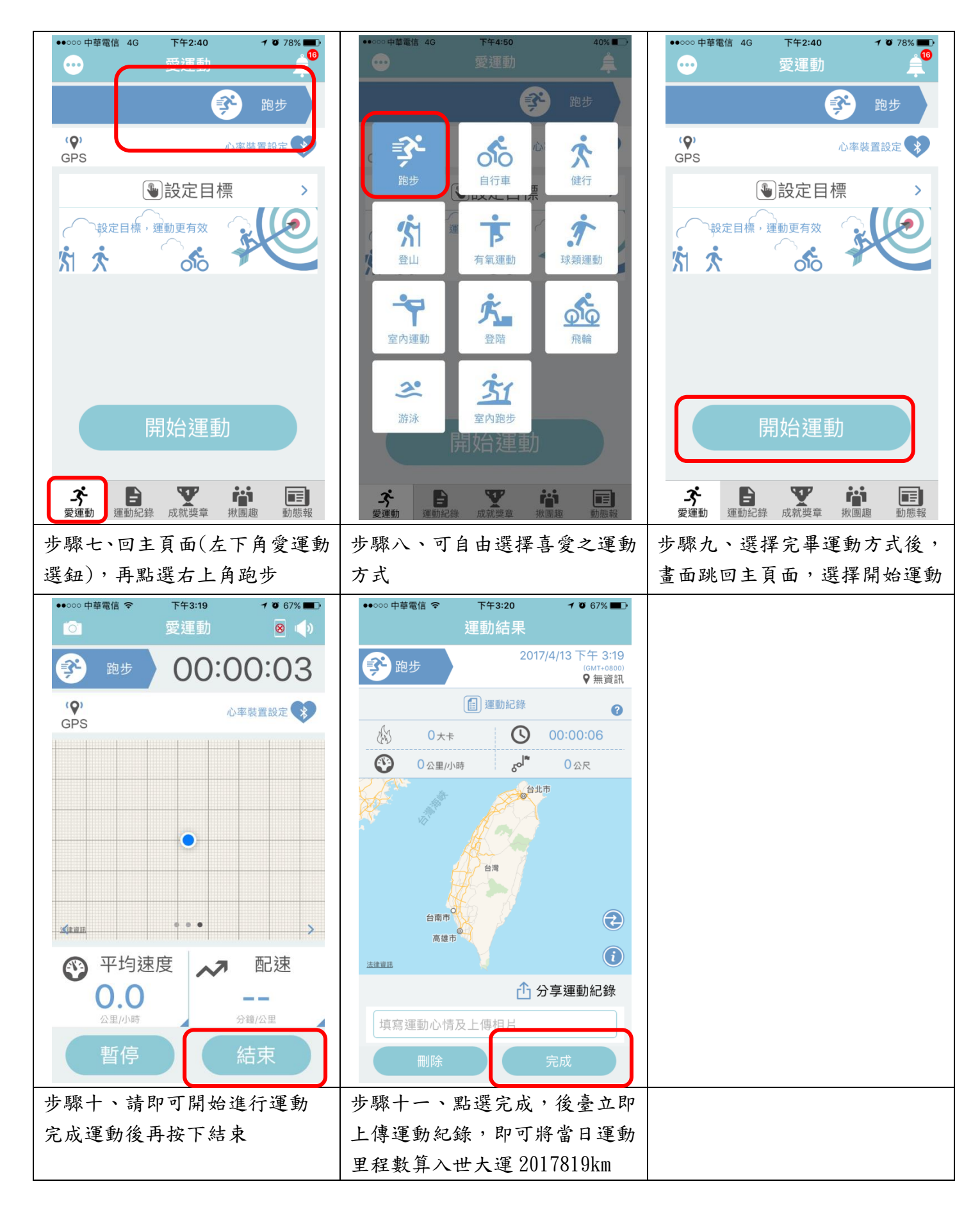